# 【SHOO4】 USBドライバインストールマニュアル

| 本製品の環境は以下のとおりです。                                                          |
|---------------------------------------------------------------------------|
| USB 1.1以上に準拠しているUSB搭載のパソコンで、Microsoft® Windows® XP(32bit)/Windows Vista®/ |
| Windows <sup>®</sup> 7がプリインストールされているDOS/V互換機。                             |
| (OSのアップグレードを行った環境では、ご使用いただけない場合があります。)                                    |

- 本製品は日本国外ではご利用になれません。(This product is designed for use in Japan only and cannot be used in any other countries.)
- 本製品はSH004以外の携帯電話機ではご使用できません。
- 本書内で使用されている表示画面は説明用に作成されたものです。
- 本書は、お客様がWindows®の基本操作に習熟していることを前提としています。パソコンの操作については、お使いのパソコンに付属されている取扱説明書をご覧ください。
- 本書の内容の一部または全部を無断転載することは、禁止されています。
- 本書の内容に関して、将来予告なしに変更することがあります。

Microsoft<sup>®</sup>、Windows<sup>®</sup>、Windows Vista<sup>®</sup>は、米国Microsoft Corporationの米国およびその他の国における商標または登録商標です。

その他、本書で記載している会社名、製品名などは各社の商標、および登録商標です。

特に本文中では、®マーク、™マークは明記しておりません。

発行元:シャープ株式会社 2010年1月第2版

Copyright © 2010 SHARP CORPORATION. All Rights Reserved.

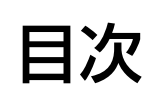

| ■ USBドライバインストールの手順            | 3  |
|-------------------------------|----|
| ■ インストール結果を確認する               | 13 |
| ■ USBドライバアンインストール/再インストールの手順. | 17 |
| ■ コマンドリファレンス                  | 19 |

#### **WindowsXP**

# ■USBドライバインストールの手順

- ※以降の画面はWindowsXPパソコンのもので、機種により異なる 場合があります。本ページをご確認後、Windows Vistaパソコン の場合は7ページ、Windows 7パソコンの場合は10ページをご 確認ください。
- <u>※ドライバのインストールは、管理者権限でコンピュータにログオンしている必要があり</u> <u>ます。</u>
- <u>※ Windowsで起動中のアプリケーションを終了してください。</u>

<u>※インストールが完了するまでSH004をパソコンに接続しないでください。</u>

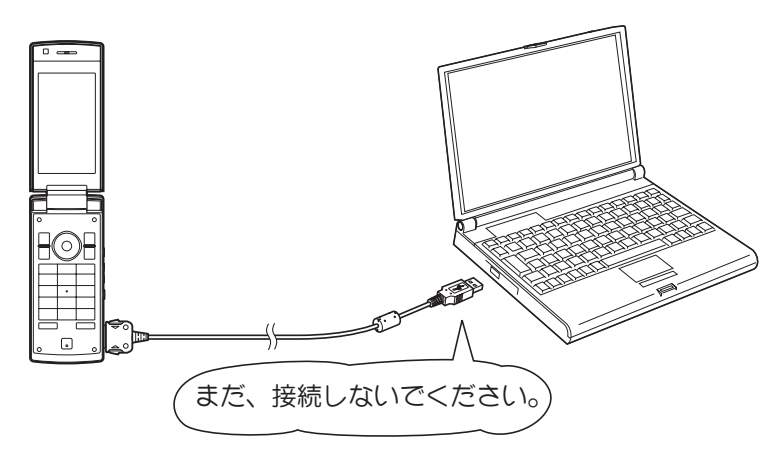

 SH004 CD-ROMよりUSBドライバ[インストール開始]ボタンをクリックすると、ファイルのダウンロード画面が立ち上がります。EXEファイルのダウンロード時は、警告メッセージが表示されますが、続行して、 [保存]をクリックし、[sh004\_driver.exe]をデスクトップなどに保存してください。

| ファイルのダウンロード - セキュリティの警告                                                                                               |  |
|----------------------------------------------------------------------------------------------------|--|
| このファイルを実行または保存しますか?                                                                                                   |  |
| 名前: sh004_driver.exe<br>種類: アブリケーション, KB<br>発信元: D.¥data_communication_tools¥exe                                      |  |
| 実行(E) (保存(S)) キャンセル                                                                                                   |  |
| インターネットのファイルは役に立ちますが、このファイルの種類はコンピュータに問題<br>を起こす可能性があります。発信元が信頼できない場合は、このソフトウェアを実<br>行したり保存したりしないでください。 <u>危険性の説明</u> |  |

2. 「shOO4\_driver.exe」をダブルクリックし、デスクトップなどに解凍してください。

### **WindowsXP**

3. 解凍したフォルダ内の「shOO4\_driver.exe」をダブルクリックしてください。「使用許諾契約」画面が表示されます。使用許諾契約書の内容を確認してください。契約内容を読み、同意する場合は[同意する]をクリックしてください。

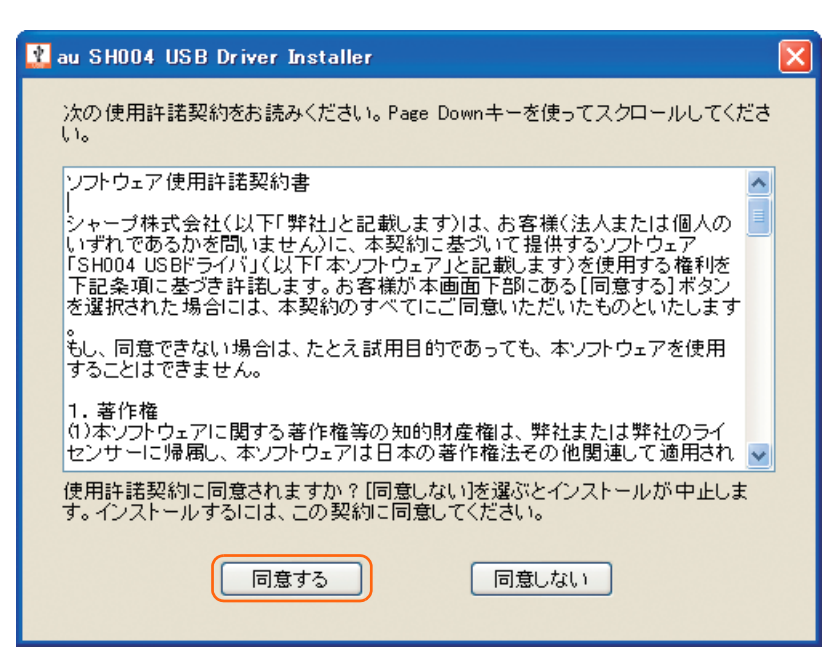

### **WindowsXP**

4. 「au SHOO4 USBドライバのインストール」画面が表示されます。

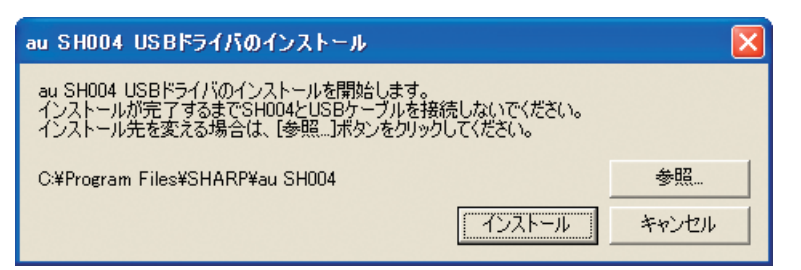

インストールフォルダ(デフォルト「C:¥Program Files¥SHARP¥au SH004」)を変更する場合は[参照]をクリックしてください。フォルダを指定した後、[OK]をクリックしてください。

| フォルダの参照 💿 🛚                    |
|--------------------------------|
| インストール先のフォルダを指定してください。         |
|                                |
|                                |
|                                |
| 🗉 🧼 ローカル ディスク (C:)             |
| ■ ② DVD/CD-RW ドライブ (D:)        |
| ■ ☞ ユノトロール ハイル<br>■ ि 共有ドキュメント |
|                                |
| フォルダ: ローカル ディスク (C:)           |
| 新しいフォルダの作成(M) OK キャンセル         |

5. 「au SHOO4 USBドライバのインストール」画面で[インストール]をクリックしてください。 これから、ドライバのインストールを開始します。

| au SH004 USBドライバのインストール                                                                                         |       |
|----------------------------------------------------------------------------------------------------|-------|
| au SH004 USBドライバのインストールを開始します。<br>インストールが完了するまでSH004とUSBケーブルを接続しないでください。<br>インストール先を変える場合は、「参照…」ボタンをクリックしてください。 |       |
| C:¥Program Files¥SHARP¥au SH004                                                                                 | 参照    |
|                                                                                                    | キャンセル |

### **WindowsXP**

6. 以下の画面が表示されましたら、[OK]をクリックします。

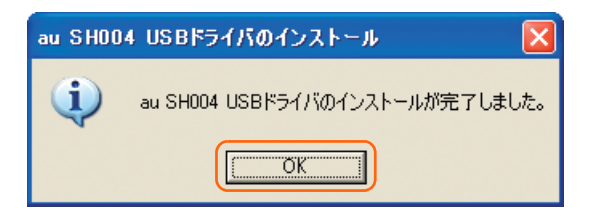

7. SH004とパソコンをUSBケーブルで接続します。必ず手順6まで完了してから接続してください。 接続後、SH004に動作を選択するポップアップが表示されたら、「データ転送モード」または「高速転送モード」を 選択してください。 SH004の設定でUSB設定を「外部メモリ転送モード」にされている場合は、インストールされませんので、事前

3日00年の設定で03日設定を1外部メモリ転送モード」にされている場合は、インストールされよせんので、事前に「データ転送モード」、「高速転送モード」または「接続時に選択」に設定してください。

※ ドライバのインストールが正常に行われていることをご確認ください。 (「インストール結果を確認する」13ページ)

Windows Vista

※以降の画面はWindows Vistaパソコンのもので、機種により異なる場合があります。

※<br />
インストールが完了するまでSH004をパソコンに接続しないでください。

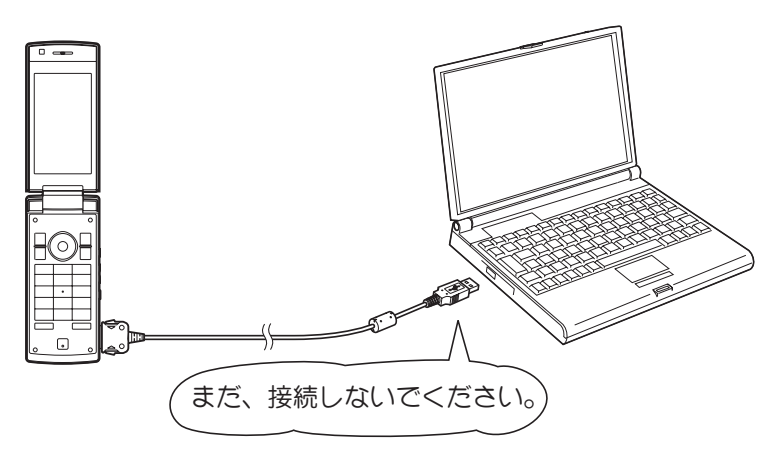

- 1. 解凍したフォルダ内の「shOO4\_driver.exe」をダブルクリックしてください。「ユーザーアカウント制御」画 面が表示されますので[許可]をクリックしてください。
- 2. 「使用許諾契約」画面が表示されます。使用許諾契約書の内容を確認してください。契約内容を読み、同意する場合は[同意する]をクリックしてください。

| 👔 au SH004 USB Driver Installer                                                                                                    | x        |
|----------------------------------------------------------------------------------------------------|----------|
| 次の使用許諾契約をお読みください。Page Downキーを使ってスクロールしてくた<br>さい。                                                                                                    | Ë        |
| ソフトウェア使用許諾契約書                                                                                                    | <u> </u> |
| ・<br>シャーブ株式会社(以下「弊社」と記載します)は、お客様(法人または個人<br>のいずれであるかを問いません)に、本契約に基づいて提供するソフトウェア「<br>SHOO4 USBドライバ」(以下「本ソフトウェア」と記載します)を使用する権利を<br>下記条項に基づき許諾します。お客様が本画面下部にある[同意する]ボタ<br>ンを選択された場合には、本契約のすべてにご同意いただいたものといたし<br>ます。<br>もし、同意できない場合は、たとえ試用目的であっても、本ソフトウェアを使用<br>することはできません。 |          |
| 1. 著作権<br>(1)本ソフトウェアに関する著作権等の知的財産権は、弊社または弊社のライ<br>センサーに帰属し、本ソフトウェアは日本の著作権法その他関連して適用さ                                                                                                    | -        |
| 使用許諾契約に同意されますか?[同意しない]を選ぶとインストールが中止しま<br>す。インストールするには、この契約に同意してください。                                                                                                    |          |
| 同意する 同意しない                                                                                                    |          |

### Windows Vista

3. 「au SHOO4 USBドライバのインストール」画面が表示されます。

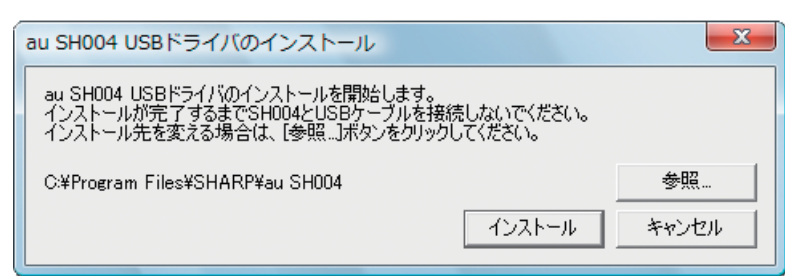

インストールフォルダ(デフォルト「C:¥Program Files¥SHARP¥au SH004」)を変 更する場合は[参照]をクリックしてください。フォルダを指定した後、[OK]をクリッ クしてください。

| = BECOVERY (D:)                                              | = |  |
|--------------------------------------------------------------|---|--|
| <ul> <li>▶ ♣ DVD RW ドライブ (E:)</li> <li>▶ ♣ ネットワーク</li> </ul> | - |  |

**4.** 「au SHOO4 USBドライバのインストール」画面で[インストール]をクリックしてください。 これから、ドライバのインストールを開始します。

| au SH004 USBドライバのインストール                                                                                         | ×     |
|----------------------------------------------------------------------------------------------------|-------|
| au SH004 USBドライバのインストールを開始します。<br>インストールが完了するまでSH004とUSBケーブルを接続しないでください。<br>インストール先を変える場合は、[参照…]ボタンをクリックしてください。 |       |
| C:¥Program Files¥SHARP¥au SH004                                                                                 | 参照    |
|                                                                                                    | キャンセル |

### Windows Vista

5. 以下の画面が表示されましたら、[OK]をクリックします。

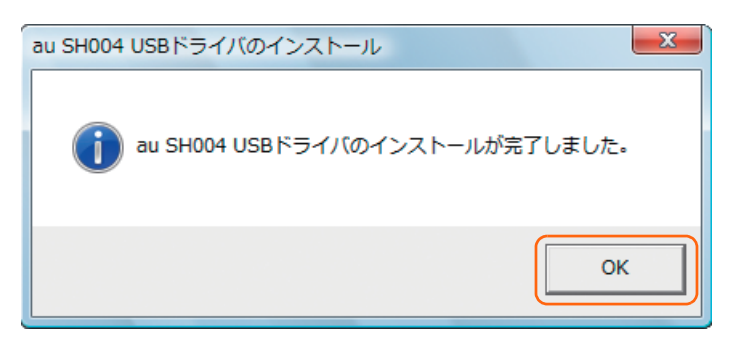

- 6. SH004とパソコンをUSBケーブルで接続します。必ず手順5まで完了してから接続してください。 接続後、SH004に動作を選択するポップアップが表示されたら、「データ転送モード」または「高速転送モード」を 選択してください。 SH004の設定でUSB設定を「外部メモリ転送モード」にされている場合は、インストールされませんので、事前 に「データ転送モード」、「高速転送モード」または「接続時に選択」に設定してください。
  - ※ ドライバのインストールが正常に行われていることをご確認ください。 (「インストール結果を確認する」13ページ)

### Windows 7

- ※以降の画面はWindows 7パソコンのもので、機種により異なる 場合があります。
- ※ すべての環境での動作を保証するものではありませんので、ご了承ください。
- ※ インストールが完了するまでSH004をパソコンに接続しないでください。

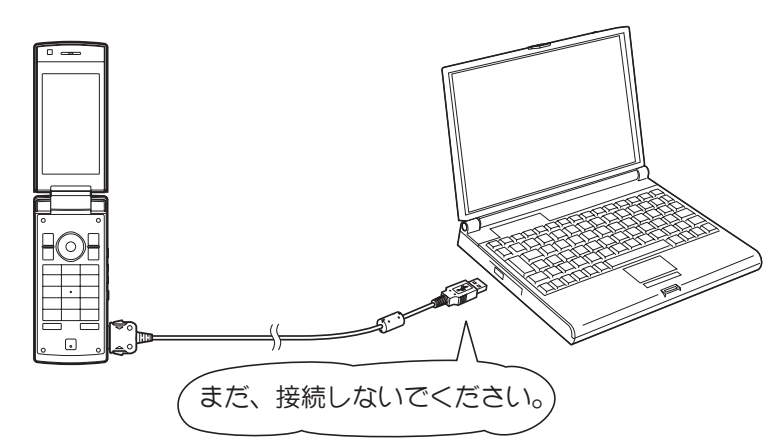

- 1. 解凍したフォルダ内の「shOO4\_driver.exe」をダブルクリックしてください。「ユーザーアカウント制御」画 面が表示されますので[許可]をクリックしてください。
- 2. 「使用許諾契約」画面が表示されます。使用許諾契約書の内容を確認してください。契約内容を読み、同意する場合は[同意する]をクリックしてください。

| 🐮 au SH004 USB Driver Installer                                                                                                    | ×                                      |
|----------------------------------------------------------------------------------------------------|----------------------------------------|
| 次の使用許諾契約をお読みください。Page Downキーを使ってスクロー<br>さい。                                                                                                    | ルしてくだ                                  |
| ソフトウェア使用許諾契約書                                                                                                    |                                        |
| シャープ株式会社(以下「弊社」と記載します)は、お客様(法人または<br>のいずれであるかを聞いません)に、本契約に基づいて提供するソフト<br>SHO04 USBドライバ」(以下「本ソフトウェア」と記載します)を使用する<br>下記条項に基づき許諾します。お客様が本画面下部にある[同意する<br>ンを選択された場合には、本契約のすべてにご同意いただいたものと<br>ます。<br>もし、同意できない場合は、たとえ試用目的であっても、本ソフトウェア<br>することはできません。 | 個人<br>ウェア「<br>種利を<br>]ボタ<br>いたし<br>を使用 |
| 1. 著作権<br>(1)本ソフトウェアに関する著作権等の知的財産権は、弊社または弊社                                                                                                    | のライ 🖕                                  |
| 使用許諾契約に同意されますか?[同意しない]を選ぶとインストールカ<br>す。インストールするには、この契約に同意してください。                                                                                                    | 「中止しま                                  |
| 同意する 同意しない                                                                                                    |                                        |

### Windows 7

3. 「au SHOO4 USBドライバのインストール」画面が表示されます。

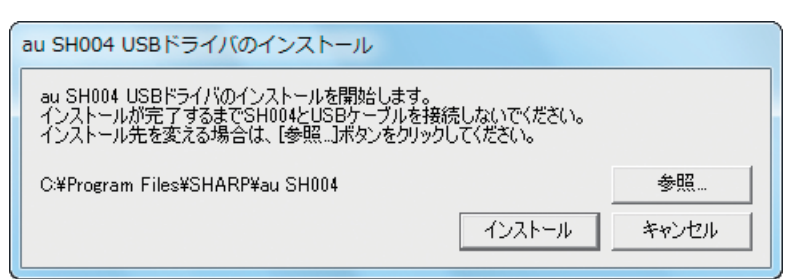

インストールフォルダ(デフォルト「C:¥Program Files¥SHARP¥au SH004」)を変 更する場合は[参照]をクリックしてください。フォルダを指定した後、[OK]をクリッ クしてください。

| フォルダーの参照               | ×        |
|------------------------|----------|
| インストール先のフォルダを指定してください。 |          |
| ▲ № コンピューター            | *        |
| ⊳ 🌉 OS (C:)            |          |
| ▷ 👝 RECOVERY (D:)      |          |
| > 🏭 DVD RW ドライブ (E:)   |          |
| ▷ 🗣 ネットワーク             |          |
| ▶ 📴 コントロール パネル         |          |
| フォルダー(F): OS (C:)      |          |
| 新しいフォルダーの作成(N) OK      | ) **>>セル |

4. 「au SHOO4 USBドライバのインストール」画面で[インストール]をクリックしてください。 これから、ドライバのインストールを開始します。

| au SH004 USBドライバのインストール                                                                                         |       |
|----------------------------------------------------------------------------------------------------|-------|
| au SH004 USBドライバのインストールを開始します。<br>インストールが完了するまでSH004とUSBケーブルを接続しないでください。<br>インストール先を変える場合は、[参照:]ボタンをクリックしてください。 |       |
| C:¥Program Files¥SHARP¥au SH004                                                                                 | 参照    |
|                                                                                                    | キャンセル |

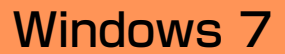

5. 以下の画面が表示されましたら、[OK]をクリックします。

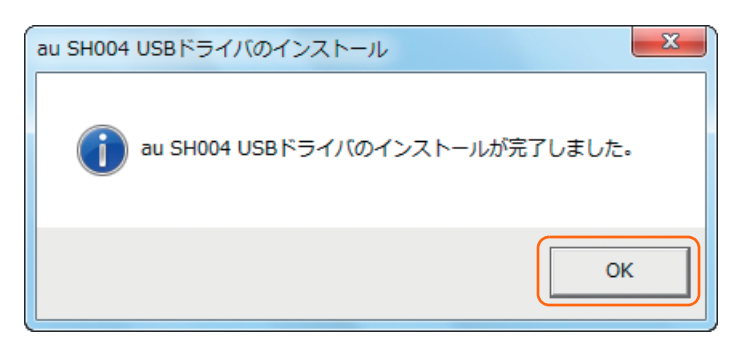

- 6. SH004とパソコンをUSBケーブルで接続します。必ず手順5まで完了してから接続してください。 接続後、SH004に動作を選択するポップアップが表示されたら、「データ転送モード」または「高速転送モード」を 選択してください。 SH004の設定でUSB設定を「外部メモリ転送モード」にされている場合は、インストールされませんので、事前 に「データ転送モード」、「高速転送モード」または「接続時に選択」に設定してください。
  - ※ ドライバのインストールが正常に行われていることをご確認ください。 (「インストール結果を確認する」13ページ)

## ■インストール結果を確認する

※以降の画面はWindowsXPパソコンのもので、機種により異なる場合があります。

- ※ Windows Vista、Windows 7についても、同様の操作でインストール結果を確認する ことができます。
- コントロールパネルを開いてください。コントロールパネルの一覧から[システム]を選択し、ダブルクリックします。

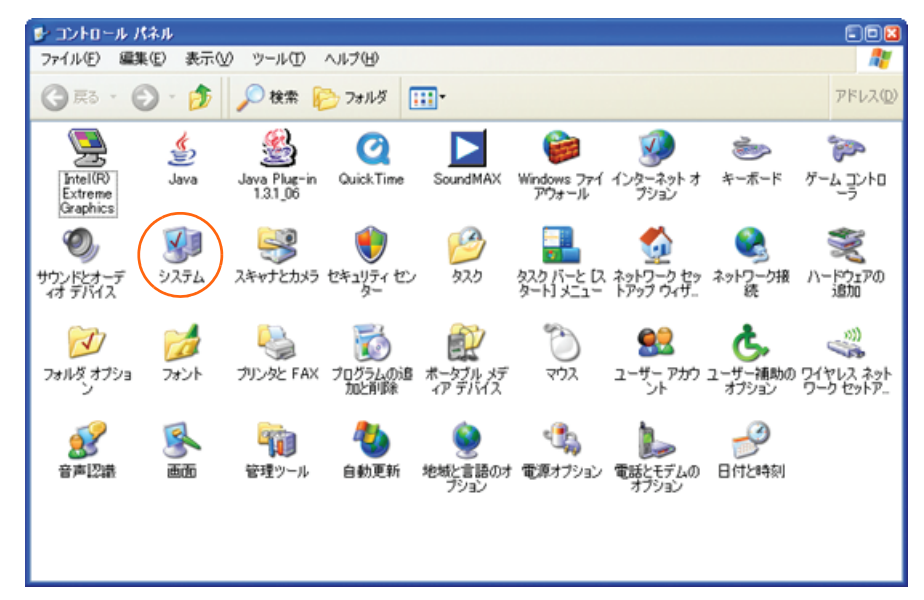

2. [ハードウェア]タブにある[デバイスマネージャ(D)]をクリックします。

| システムのプロパティ                                                                                                    | 78 |
|----------------------------------------------------------------------------------------------------|----|
| 全般 コンピュータ名 ハードウェア 詳細設定 システムの復元 自動更新 リモート                                                                                                    |    |
| デバイスマネージャ<br>デバイスマネージャは、コンピュータにインストールされているすべてのハード<br>ウェア デバイスを表示します。デバイスマネージャを使って、各デバイスのプ<br>ロパティを変更できます。<br>デバイスマネージャ@                                |    |
| ドライバの署名を使うと、インストールされているドライバの Windows との互換性を確認できす。トライバ取得のために、Windows Update へ接続する方法を Windows Update を使って設定できます。       ドライバの署名(S)     Windows Update (M) |    |
| ハードウェア ブロファイル<br>ハードウェア ブロファイルを使うと、別のハードウェアの構成を設定し、格納<br>することができます。                                                                                    |    |
| ואדירסל ענלא (אינט אינט אינט אינט אינט אינט אינט אינט                                                                                                  |    |
| OK キャンセル 適用(2                                                                                                    | 0  |

- インストール後、デバイスマネージャ上にて以下のように認識・表示されていれば、インストールは正常に行われています。
  - [USBコントローラ]を展開して[au SH004]が表示される。
  - [ポート(COMとLPT)]を展開して[\_au SH004 Serial Port]が表示される。
  - [モデム]を展開して[au SH004]が表示される。

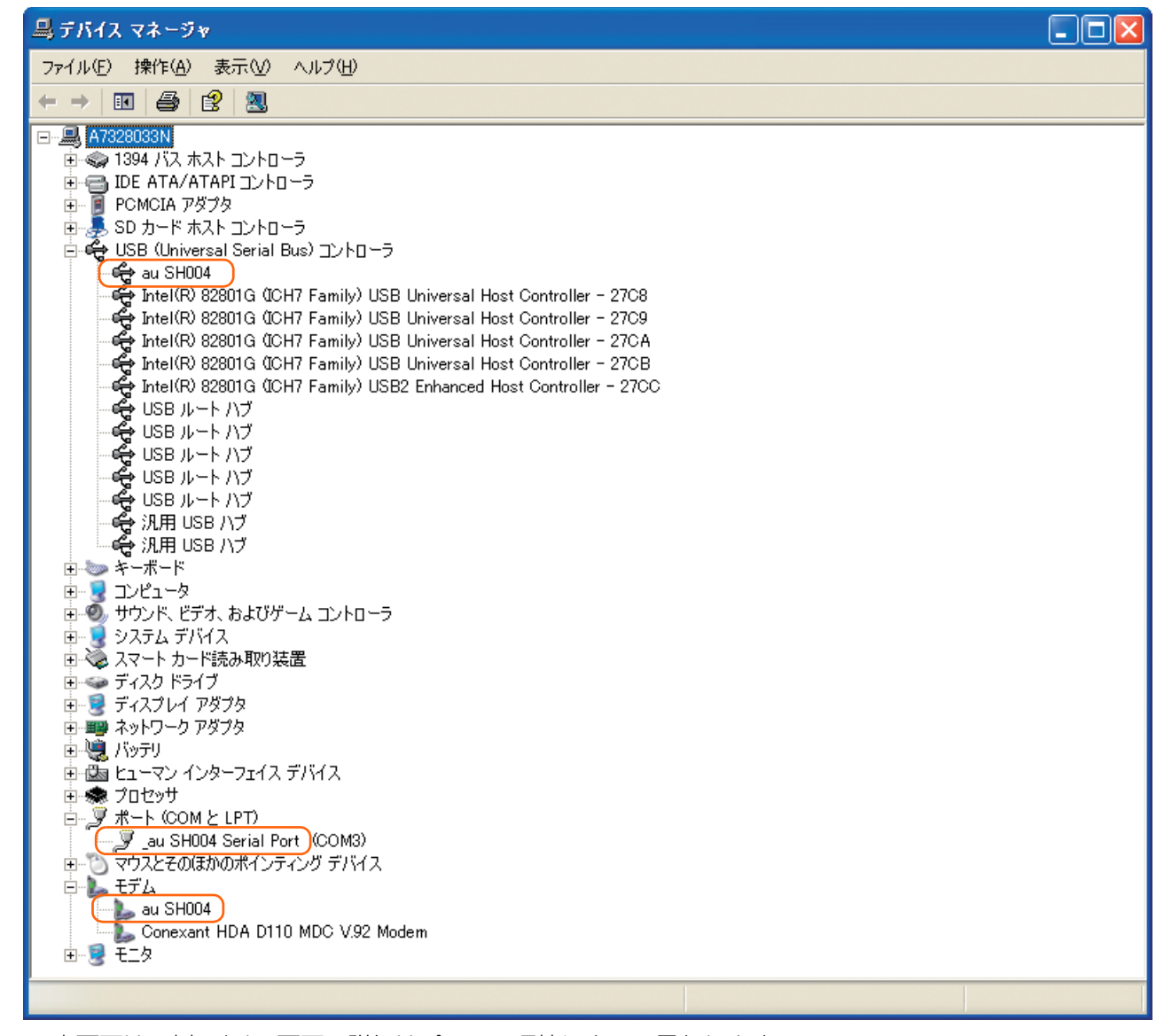

※本画面は一例であり、画面の詳細はパソコン環境によって異なります。

※SHOO4とパソコンをUSBケーブルを用い、「データ転送モード」で接続した状態での画面です。

- **4.** インストール後、デバイスマネージャ上にて以下のように認識・表示されていれば、インストールは正常に行われています。
  - [USBコントローラ]を展開して[au SHOO4 High Speed]が表示される。
  - [ポート(COMとLPT)]を展開して[\_au SH004 High Speed Serial Port]が表示される。

| アナイルで       抹作品       表示の       ヘルプリ         ・・・・・・・・・・・・・・・・・・・・・・・・・・・・・・・・・・・・                                                                                                    | 鳥 デバイス マネージャ                                                                                                    |  |
|----------------------------------------------------------------------------------------------------|----------------------------------------------------------------------------------------------------|--|
| ••••••••••••••••••••••••••••••••••••                                                                                                    | ファイル(E) 操作(A) 表示(V) ヘルプ(H)                                                                                                    |  |
| <ul> <li>■ AT32200331</li> <li>● 1394 / X 北人 コントローラ</li> <li>● PCMCIA アダブタ</li> <li>● SO カード ホスト コントローラ</li> <li>● SO カード ホスト コントローラ</li> <li>● So カード ホスト コントローラ</li> <li>● So カード ホスト コントローラ</li> <li>● So カード ホスト コントローラ</li> <li>● So D かード ホスト コントローラ</li> <li>● So D かード ホスト コントローラ</li> <li>● So D かード ホスト コントローラ</li> <li>● So D かード ホスト コントローラ</li> <li>● So D かード ホスト コントローラ</li> <li>● So D かード ホスト コントローラ</li> <li>● So D かード ホスト コントローラ</li> <li>● So D かード ホスト コントローラ</li> <li>● So D かード ホスト コントローラ</li> <li>● So D かード ハブ</li> <li>● So D かート ハブ</li> <li>● So D かート ハブ</li> <li>● So D ホート ハブ</li> <li>● So D ホート ハブ</li> <li>● So カート ハブ</li> <li>● So D ホート ハブ</li> <li>● So D ホート ハブ</li> <li>● So D ホート ハブ</li> <li>● So D ホート ハブ</li> <li>● So D T N So D N N So D N N So D N N So D N N So D N N So D N N So D N N N So D N N N So D N N N N So D N N N N So D N N N N N N N N N N N N N N N N N N</li></ul> |                                                                                                    |  |
| ー Ju SH004 High Speed Serial Port (COM2)<br>■ つ マウスとそのほかのポインティング デバイス<br>■ し モデム<br>■ し モニタ                                                                                                    | <ul> <li>■ A732803311</li> <li>■ 1394 / X ホストコントローラ</li> <li>■ IDE ATA/ATAPI コントローラ</li> <li>■ POMCIA アダプタ</li> <li>■ SD カード ホスト コントローラ</li> <li>■ POMCIA アダプタ</li> <li>■ SD カード ホスト コントローラ</li> <li>■ Half R 82801G 0CH7 Family) USB Universal Host Controller - 27C8</li> <li>■ Intel(R) 82801G 0CH7 Family) USB Universal Host Controller - 27C9</li> <li>■ Intel(R) 82801G 0CH7 Family) USB Universal Host Controller - 27C8</li> <li>■ Intel(R) 82801G 0CH7 Family) USB Universal Host Controller - 27C8</li> <li>■ Intel(R) 82801G 0CH7 Family) USB Universal Host Controller - 27C8</li> <li>■ Intel(R) 82801G 0CH7 Family) USB Universal Host Controller - 27C8</li> <li>■ Intel(R) 82801G 0CH7 Family) USB Universal Host Controller - 27C8</li> <li>■ Intel(R) 82801G 0CH7 Family) USB Universal Host Controller - 27C8</li> <li>■ Intel(R) 82801G 0CH7 Family) USB Universal Host Controller - 27C8</li> <li>■ Intel(R) 82801G 0CH7 Family) USB Universal Host Controller - 27C8</li> <li>■ Intel(R) 82801G 0CH7 Family) USB Universal Host Controller - 27C8</li> <li>■ Intel(R) 82801G 0CH7 Family) USB Universal Host Controller - 27C8</li> <li>■ Intel(R) 82801G 0CH7 Family) USB Universal Host Controller - 27C8</li> <li>■ USB ルート ハブ</li> <li>■ USB ルート ハブ</li> <li>■ USB ルート</li></ul> |  |
|                                                                                                    |                                                                                                    |  |

※本画面は一例であり、画面の詳細はパソコン環境によって異なります。

※SH004とパソコンをUSBケーブルを用い、「高速転送モード」で接続した状態での画面です。

# ■USBドライバアンインストール/再インストールの 手順

- ※以降の画面はWindowsXPパソコンのもので、機種により異なる場合があります。
- ※ドライバのアンインストールは、管理者権限でコンピュータにログオンしている必要が あります。
- ※ Windows Vista、Windows 7についても同様の操作でUSBドライバをアンインストールすることができます。

「USBドライバ」が正常にインストールできない場合や、「USBドライバ」ならびに「SH004」が正常に認識されていない場合には、「USBドライバ」の再インストール(一度アンインストールしてからインストール)を行ってください。

ここから「USBドライバ」のアンインストール/再インストール手順を説明します。

- ・「USBドライバ」のアンインストール後にパソコンの再起動を行います。編集中のファイルや他のソフト ウェアを開いていましたら、あらかじめデータを保存し、終了しておいてください。
- ・アンインストール後は、必ずOSの再起動を行ってください。(再起動を行わないと次回インストールができません)
- ・「SH004」から「USBケーブル」を外してください。
- コントロールパネルを開いた一覧から[プログラムの追加と削除]をダブルクリックしてください。 [au SHO04 Software]を選択し、[変更と削除]をクリックすることで、「USBドライバ」の削除が開始されます。

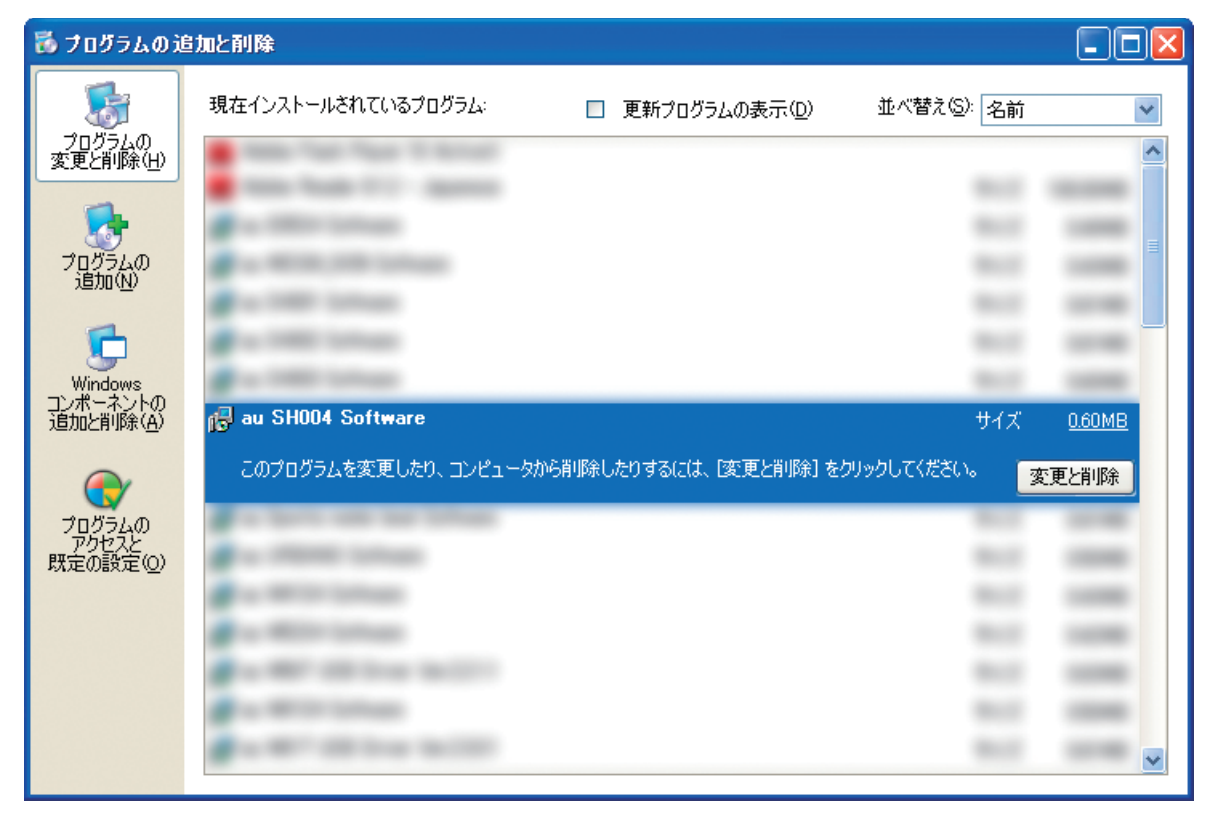

2. 以下の画面が表示されますので、[アンインストール]をクリックします。

| au SHOO4 USBドライバのアンインストール       | × |
|---------------------------------|---|
| au SH004 USBドライバのアンインストールを行います。 |   |
|                                 | _ |
| アンインストール キャンセル                  |   |

3. 以下の画面が表示されますので、[OK]をクリックします。

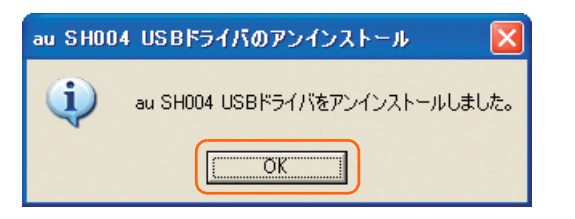

4. 以下の画面が表示されますので、[はい(Y)]をクリックします。 パソコンの再起動の実行を促す画面が表示されます。起動している他のアプリケーションをすべて終了させ、 「SH004」から「USBケーブル」が外れていることを確認してから、[はい]をクリックしてください。パソコンが 再起動されます。

※ここまででアンインストールは終わりです。

| システム | 貴定の変更 🛛 🖉                                         |   |
|------|---------------------------------------------------|---|
| 2    | 新しい設定を有効にするには、コンピュータを再起動する必要があります。<br>今すぐ再起動しますか? | • |
|      |                                                   |   |

5. 再起動後、「USBドライバ」の再インストールを行う場合は、「USBドライバインストールの手順」(3ページ) をご確認ください。

# ■コマンドリファレンス

#### ● ATコマンド

ATコマンドは「AT」に続いて「コマンド」と「パラメータ」を入力し、最後にエンターキーを押すとコマンドが実行 されます。パラメータ値を省略した場合は「OK」を返します。 なお、コマンドの入力は、大文字・小文字ともに可能です。

| A/ | 再実行                      |
|----|--------------------------|
| 書式 | Α/                       |
| 解説 | 直前のATコマンドをもう一<br>度実行します。 |

| D  | オリジネートモードへの移行              |
|----|----------------------------|
| 書式 | ATD[ダイヤルナンバー]<br><cr></cr> |
| 解説 | ダイヤル発信します。                 |

| Qn | リザルトコード設定                                                                          |
|----|------------------------------------------------------------------------------------|
| 書式 | ATQn <cr></cr>                                                                     |
| 解説 | リザルトコードをパソコンへ<br>返すかどうか設定します。<br>n=0:リザルトコード送出<br>あり(デフォルト)<br>n=1:リザルトコード送出<br>なし |

| En | コマンドエコー                                                                                     |
|----|---------------------------------------------------------------------------------------------|
| 書式 | ATEn <cr></cr>                                                                              |
| 解説 | パソコンに対してコマンド<br>キャラクタをエコーバックす<br>るかどうかを設定します。<br>n=0:コマンドエコーしない<br>n=1:コマンドエコーする<br>(デフォルト) |

| Ζ  | ソフトウェアリセット         |
|----|--------------------|
| 書式 | ATZ <cr></cr>      |
| 解説 | 工場出荷状態に初期化しま<br>す。 |

| &Dn | DTR制御                                                                                                    |
|-----|----------------------------------------------------------------------------------------------------|
| 書式  | AT&Dn <cr><br/>ご注意:デフォルト値でご使<br/>用ください。</cr>                                                                                                    |
| 解説  | DTR(データ端末レディ)信<br>号の動作を制御します。<br>n=0:常にDTRを無視する。<br>n=1:オンライン状態でDTR<br>信号がONからOFFになると<br>オンラインコマンド状態へ移<br>行する。<br>n=2:オンライン状態でDTR<br>信号がONからOFFになると<br>回線を切断し、オフラインコ<br>マンド状態へ移行する<br>(デフォルト)。 |

| &Cn | DCD制御                                                                                                    |
|-----|----------------------------------------------------------------------------------------------------|
| 書式  | AT&Cn <cr><br/>ご注意:デフォルト値でご使<br/>用ください。</cr>                                                                                                    |
| 解説  | DCD(受信キャリア検出)信<br>号の動作を制御します。DCD<br>信号とは、相手からのキャリ<br>アを受信しているかどうかを<br>パソコンへ知らせる信号で<br>す。<br>n=0:常にDCDをON<br>n=1:パケット通信がアク<br>ティブのときのみON<br>(デフォルト) |

| Vn | リザルトコード設定                                                                            |
|----|--------------------------------------------------------------------------------------|
| 書式 | ATVn <cr></cr>                                                                       |
| 解説 | パソコンへのリザルトコード<br>を数字(短い形式)で返すか文<br>字(長い形式)で返すかを設定<br>します。<br>n=0:数字<br>n=1:文字(デフォルト) |

| &F | default値(工場出荷時<br>設定値)の呼出                     |
|----|-----------------------------------------------|
| 書式 | AT&F <cr></cr>                                |
| 解説 | 各種ATコマンドのパラメー<br>タ値をデフォルト値(工場出<br>荷設定値)に戻します。 |

#### ● Sレジスタ

| レジスタ | 内容            | 単位 | 値  |
|------|---------------|----|----|
| S3   | CRキャラクタコードの設定 | _  | 13 |
| S4   | LFキャラクタコードの設定 | —  | 10 |
| S5   | BSキャラクタコードの設定 | —  | 8  |

#### ● リザルトコード一覧

本製品がモデムとして動作する場合、パソコンなどからのATコマンドに応答し、リザルトコードの形でパソコン に信号を送り、回線での動作状態を通知します。

使用できるリザルトコードには2つの形式があります。文字形式で長く詳しい応答と、数字形式で短い応答です。 文字形式のコードは<CR><LF>で始まり、<CR><LF>で終了します。数字形式には先行するシーケンスではな く<CR>で終了します。

| 数字 | 文字         | 説明                                                                          |
|----|------------|-----------------------------------------------------------------------------|
| 0  | OK         | コマンドライン実行確認のため、[OK]コードを送ります。                                                |
| 1  | CONNECT    | オンラインモード状態に遷移した場合、このリザルトコードを送り<br>ます。                                       |
| З  | NO CARRIER | オフラインモード状態に遷移した場合、このリザルトコードを送り<br>ます。                                       |
| 4  | ERROR      | コマンドライン構文エラー、実行不可能およびコマンドが存在しな<br>い場合、またパラメータ許可範囲内外の場合に、このリザルトコード<br>を送ります。 |
| 29 | DELAYED    | 通信が規制中の場合、このリザルトコードを送ります。                                                   |